# 基于QT和VTK的三维地质建模软件开发

## 徐怀芹

安徽理工大学地球与环境学院, 安徽 淮南

收稿日期: 2025年3月4日; 录用日期: 2025年4月6日; 发布日期: 2025年5月14日

## 摘要

本文聚焦三维地质建模软件,针对现有软件操作复杂的问题,开发了一款旨在降低使用门槛的软件。该 软件基于C++、Qt和VTK技术搭建,采用以用户为中心的设计理念。详细介绍了软件主界面、基本形体建 立、建立断层模型和赋值等功能。主界面功能分区明确,操作便捷;基本形体建立功能可创建多种类型, 且操作简单;建立断层模型功能只需用户输入关键参数即可生成模型;赋值功能方便用户管理和赋予地 层属性值。经实践验证,软件在操作便捷性上优势显著,为相关领域人员提供了高效的建模工具,对推 动三维地质建模技术应用意义重大。同时,也指出软件在处理大规模数据性能及功能拓展方面有待提升, 为后续研究指明了方向。

## 关键词

三维地质建模软件,操作便捷性,C++,Qt,VTK,功能设计

# **Development of 3D Geological Modeling Software Based on QT and VTK**

#### **Huaiqin Xu**

School of Earth and Environment, Anhui University of Science and Technology, Huainan Anhui

Received: Mar. 4<sup>th</sup>, 2025; accepted: Apr. 6<sup>th</sup>, 2025; published: May 14<sup>th</sup>, 2025

## Abstract

This paper focuses on 3D geological modeling software. Aimed at the problem of the complex operation of existing software, software designed to lower the usage threshold has been developed. This software is built on the technologies of C++, Qt, and VTK, and adopts a user-centered design concept. The main interface, basic shape creation, fault model establishment, and value assignment functions of the software are introduced in detail. The main interface has clear functional partitions and is easy to operate. The basic shape creation function allows users to create various types of shapes simply. The fault model establishment function enables users to generate a fault model by just inputting key parameters. The value assignment function facilitates users to manage and assign attribute values to geological strata. Practical verification shows that the software has significant advantages in terms of operational convenience, providing an efficient modeling tool for professionals in relevant fields and being of great significance for promoting the application of 3D geological modeling technology. Meanwhile, it is also pointed out that the software needs improvement in terms of performance when dealing with large-scale data and function expansion, which provides a direction for future research.

## **Keywords**

3D Geological Modeling Software, Operational Convenience, C++, Qt, VTK, Function Design

Copyright © 2025 by author(s) and Hans Publishers Inc. This work is licensed under the Creative Commons Attribution International License (CC BY 4.0). <u>http://creativecommons.org/licenses/by/4.0/</u>

CC O Open Access

# 1. 引言

### 1.1. 研究背景与意义

在地质研究领域,对地下复杂地质结构的精准认知是揭示地球演化奥秘、探寻矿产资源分布规律的 基础[1]。在资源勘探方面,精确的三维地质模型能够帮助勘探人员更准确地定位潜在的资源富集区域, 降低勘探成本,提高资源开发效率。于工程建设而言,无论是大型基础设施的选址,还是地下工程的设 计与施工,对地质条件的透彻了解都关乎工程的安全性与稳定性[2]。

然而,当前主流的三维地质建模软件在操作便捷性上存在明显不足。其操作界面往往充斥着繁杂的 功能选项与复杂的操作流程,新手用户需要花费大量时间学习和摸索,这无疑阻碍了三维地质建模技术 在更广泛领域的推广与应用[3]。开发一款操作简便、易于上手的三维地质建模软件迫在眉睫,它不仅能 够降低技术使用门槛,让更多地质工作者、科研人员以及相关工程从业者受益,还能加速三维地质建模 技术在实际工作中的应用进程,推动地质相关领域的发展[4]。

## 1.2. 国内外研究现状

国外在三维地质建模软件研发方面起步较早,涌现出如 GOCAD、Surpac 等功能强大的软件。GOCAD 具备卓越的地质构造建模能力,能够处理复杂的地质界面; Surpac 则在矿山地质建模与资源评估方面表 现出色[5]。但这些软件普遍存在操作复杂、学习成本高的问题,对于初次接触三维地质建模的用户而言, 掌握其操作方法颇具难度。

国内在相关软件研发上也取得了一定进展,部分软件在特定领域发挥了重要作用。然而,从整体来 看,在操作便捷性与功能的集成优化方面,与国外先进软件仍存在差距[6]。相较之下,本软件将以操作 便捷为核心优势,通过简单明了的界面设计与功能布局,简化操作流程,同时在赋值功能和断层功能上 进行针对性优化,形成差异化竞争优势,以满足不同用户群体的需求[7]。

## 2. 软件整体架构与设计理念

### 2.1. 架构搭建

本软件以 C++作为核心开发语言,凭借其高效的性能与强大的操控能力,能高效处理三维地质建模

徐怀芹

过程中复杂的数据运算与逻辑处理。

在用户界面构建方面,选用 Qt 框架。Qt 具有出色的跨平台特性,可保证软件在 Windows、Linux、 Mac 等多种操作系统上稳定运行,其丰富的 GUI 组件库为打造简洁、美观且易用的用户界面提供了有力 支撑。

为实现高质量的三维可视化效果,软件借助了功能强大的 VTK 库。VTK 不仅有丰富的可视化算法 与工具,能将地质数据以直观、逼真的三维模型呈现给用户,帮助用户更清晰地理解地质结构,还在模 型创建与数据处理等方面发挥着关键作用。软件运用 VTK 中的基本形体类创建了长方体、圆柱体等基本 形体;在赋值功能里,VTK 的网格类承担着重要职责,例如 vtkStructuredGrid 可将模型空间划分成网格。 同时,VTK 中的类和方法在软件中也发挥了巨大作用,像 vtkSelectEnclosedPoints 能用于判断网格点是否 在形体内部,这对地层模型赋值起到了决定性作用。此外,软件编写了一个视图类,该类继承于 VTK 的 QVTKOpenGLNativeWidget,并作为全局变量使用,在整个软件中专门负责视图渲染的功能。

在实际运行时,C++负责核心算法的实现与数据处理,Qt将处理后的数据以友好的界面形式展示给 用户,继承自QVTKOpenGLNativeWidget的视图类配合VTK完成模型的可视化渲染,三者相互协作, 保障了软件的高效运行。

## 2.2. 设计理念

软件秉持以用户为中心的设计理念。在界面布局上,摒弃传统软件复杂的层级式菜单结构,采用简 洁明了的扁平化设计。将常用功能,如赋值、断层模型创建等,以醒目的图标形式置于主界面,方便用 户快速找到并操作。在操作流程设计上,充分考虑新手用户的认知习惯与操作能力。以赋值功能为例, 简化地质体选择流程,通过直观的鼠标双击方式即可完成选择;属性值输入采用直接输入的方式。在断 层功能操作中,仅需用户输入关键参数断距与倾角,即可自动生成断层模型,避免繁琐的参数设置过程, 最大程度降低用户的学习成本,提升软件的易用性。

## 3. 主界面介绍

图 1 是 "Coal GeoModeling" 三维地质建模软件的主界面,整体设计简洁,功能分区明确,旨在方便用户进行地质模型创建与编辑操作,以下是对各区域的介绍:

(1) 菜单栏: 位于界面最上方, 包含"模型空间""工程""基本形体"等多个选项。通过这些选项, 用户可以访问软件的各类功能, 如管理模型空间、处理工程数据、创建基本形体、操作面数据和体数据 等。

(2) 工具栏: 在菜单栏下方,以图标形式呈现了常用功能,如新建、打开、保存工程,创建不同类型的基本形体等。这些图标形象直观,便于用户快速找到并点击使用。

(3) 地质模型对象窗口:在界面左侧上方区域,这里用于显示已创建的地质模型对象列表。用户可以 在此查看、选择和管理模型对象,为后续的操作做准备。

(4) 切片操作区域:位于界面左侧下方,提供"单独切片"和"整体切片"两种模式。用户可以通过 X 轴、Y 轴、Z 轴旁的箭头按钮和数值输入框,精确控制切片的位置,还能通过"Delete"按钮删除切片 相关设置。

(5) 绘图区:占据界面中间大部分的空白区域,是用户创建的地质模型显示的地方,用户可以在此进行模型的可视化操作。

(6) 快捷图标栏: 在界面右侧, 竖向排列了一系列快捷图标, 代表不同的模型类型或操作, 方便用户 快速调用相关功能, 辅助完成地质建模工作。

|       | <b>M</b> | 1                   |             |           | > |          | Ļ | K |  |  | 3 🧲 | 0 |  | - |          |
|-------|----------|---------------------|-------------|-----------|---|----------|---|---|--|--|-----|---|--|---|----------|
|       |          | 地质模型对               | \$ <b>.</b> |           | 5 | ×        |   |   |  |  |     |   |  |   |          |
|       |          |                     |             |           |   |          |   |   |  |  |     |   |  |   |          |
|       |          |                     |             |           |   |          |   |   |  |  |     |   |  |   |          |
|       |          |                     |             |           |   |          |   |   |  |  |     |   |  |   |          |
|       |          |                     |             |           |   |          |   |   |  |  |     |   |  |   |          |
|       |          |                     |             |           |   |          |   |   |  |  |     |   |  |   |          |
|       |          |                     |             |           |   |          |   |   |  |  |     |   |  |   |          |
|       |          |                     |             |           |   |          |   |   |  |  |     |   |  |   |          |
|       |          |                     |             |           |   |          |   |   |  |  |     |   |  |   |          |
|       |          |                     |             |           |   |          |   |   |  |  |     |   |  |   |          |
|       |          |                     |             |           |   |          |   |   |  |  |     |   |  |   |          |
|       |          |                     |             |           |   |          |   |   |  |  |     |   |  |   |          |
|       |          |                     |             |           |   |          |   |   |  |  |     |   |  |   |          |
|       |          |                     |             |           | - | ~        |   |   |  |  |     |   |  |   |          |
|       |          |                     |             |           |   | <u>^</u> |   |   |  |  |     |   |  |   |          |
| 前油    | 切片       | 整体切片                |             |           |   |          |   |   |  |  |     |   |  |   | 1        |
|       | 10001    |                     |             |           |   |          |   |   |  |  |     |   |  |   |          |
|       |          |                     |             |           |   |          |   |   |  |  |     |   |  |   | 1        |
| X轴    |          | 0                   |             |           |   |          |   |   |  |  |     |   |  |   |          |
|       |          |                     |             |           |   |          |   |   |  |  |     |   |  |   |          |
| 又在由   |          | 0                   |             | · · · · · |   |          |   |   |  |  |     |   |  |   | <u> </u> |
| 1 114 |          | · · · · · · · · · · |             |           | - | 11.1     |   |   |  |  |     |   |  |   |          |
|       |          |                     |             |           |   |          |   |   |  |  |     |   |  |   |          |
| Z轴    |          | 0                   |             |           |   |          |   |   |  |  |     |   |  |   |          |
|       |          |                     |             |           |   | 1        |   |   |  |  |     |   |  |   | I        |
|       |          | DEloto              |             |           |   | 1: 1     |   |   |  |  |     |   |  |   | -        |
|       |          | DETete              |             |           |   | 1        |   |   |  |  |     |   |  |   |          |
|       |          |                     |             |           |   |          |   |   |  |  |     |   |  |   | 1        |

Figure 1. Main interface 图 1. 主界面

# 4. 基本形体建立功能

# 4.1. 长方体创建

图 2 是创建长方体的 UI 界面,用户输入长方体的中心点位置,再输入长、宽、高三个维度的数值,即可快速生成一个长方体,如图 3 所示。选择颜色按钮可以选择生成长方体的颜色。

| 😡 长方体              | ? X   |
|--------------------|-------|
| 名称: 长方体            | 选择颜色  |
| 中心(xyz): 1         | 1 1   |
| 长度(xyz): <u>10</u> | 10 10 |
|                    | 确定取消  |
|                    |       |

#### Figure 2. Creating a cuboid UI interface 图 2. 创建长方体 UI 界面

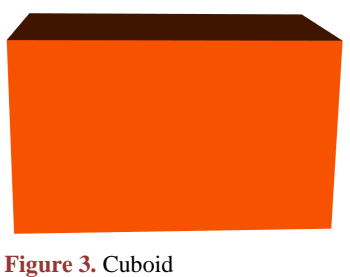

**图 3.** 长方体

# 4.2. 球体的创建

图 4 是创建球体的 UI 界面。球体的建立有两种方法:第一种方法是用户输入球心坐标和球的半径生成一个球体。第二种方法是用户通过输入三个点的坐标生成一个球体。选择颜色按钮可以选择生成球体的颜色。球体如图 5 所示。

| ) Dialog     | ? ×       |
|--------------|-----------|
| 名称:          | 选择颜色      |
| ● 中心半径法      |           |
| 球心坐标(xyz): 0 | 0 0       |
| 半径:          | 10        |
| ○□古法         |           |
| ○ 二标/4       |           |
| Eq( )        |           |
| 点2(xyz):     |           |
| 点3(xyz):     |           |
| 分辨率: 50      |           |
|              |           |
|              | PALL 4X/H |

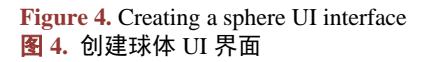

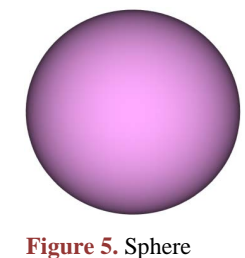

图 5. 球体

# 4.3. 圆柱体的创建

| ● 圆柱体               | ? ×    |
|---------------------|--------|
| 名称: 圆柱体             | 选择颜色   |
| 中心(xyz): <u>1</u> 1 | 1      |
| 半径: 10              | 高度: 10 |
| 分辨率: 30             |        |
| 确定                  | 取消     |
|                     |        |

Figure 6. Creating a cylinder UI interface 图 6. 创建圆柱体 UI 界面 图 6 是创建圆柱体的 UI 界面,用户通过输入中心点的坐标,以及圆柱的半径和高度,再输入分辨率,即可生成一个圆柱体,如图 7 所示,选择颜色按钮可以选择生成圆柱体的颜色。

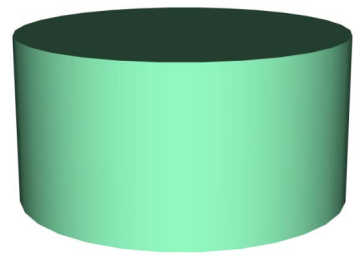

Figure 7. Cylinder 图 7. 圆柱体

# 4.4. 四面体的创建

图 8 是创建四面体 UI 界面,用户通过输入四面体的四个顶点的坐标,即可生成一个四面体,如图 9 所示,选择颜色按钮可以选择生成四面体的颜色。

| I Dialog | ? ×       |
|----------|-----------|
| 名称 四面体   | 颜色选择      |
| 顶点1 X1 0 | Y1 0 Z1 0 |
| 顶点2 X2 1 | Y2 0 Z2 0 |
| 顶点3 X3 0 | Y3 1 Z3 0 |
| 顶点4 X4 0 | Y4 0 Z4 1 |
|          | 确定 取消     |

Figure 8. Creating a tetrahedron UI interface 图 8. 创建四面体 UI 界面

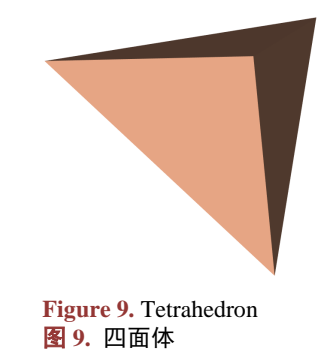

# 4.5. 圆锥的创建

图 10 是创建圆锥体 UI 界面,用户通过输入圆锥的高度、半径和分辨率即可生成一个圆锥体,如图

11 所示,选择颜色按钮可以选择生成圆锥体的颜色。

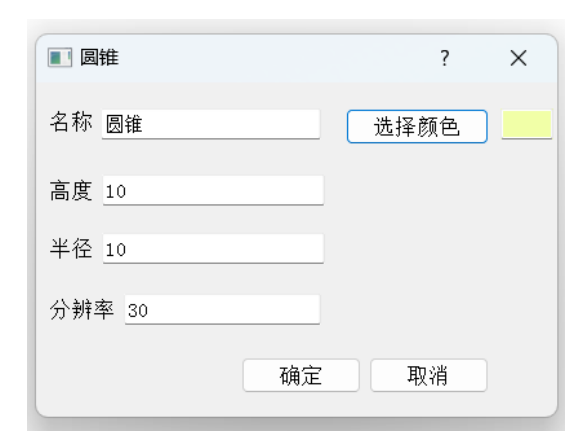

Figure 10. Creating a cone UI interface 图 10. 创建圆锥体 UI 界面

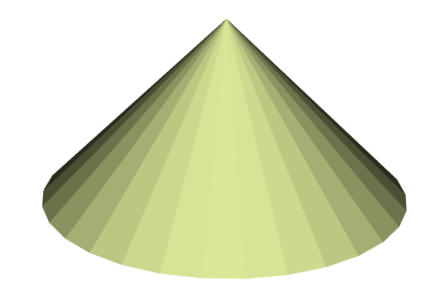

Figure 11. Cone 图 11. 圆锥体

以上这些形体创建后,我会使用一个形体管理类,统一管理这些形体数据。

# 5. 主要功能描述

## 5.1. 建立断层模型功能概述

图 12 是构建断层模型的 UI 界面,具体操作如下:

(1) 命名断层模型

用户可在"断层模型名称"后的文本框中输入名称,如示例中的"煤层断层",方便后续对模型进行 识别和管理。

(2) 选择关联形体

通过"选择形体"的下拉菜单,用户能选取与该断层相关联的地质形体,比如这里的"煤层",确定 断层作用的对象。

### (3) 设置关键参数

在"倾角"文本框中,用户需输入断层的倾斜角度数值,该参数决定了断层的倾斜方向。

在"断距"文本框中,用户输入断层两盘相对位移的距离,它体现了断层的位移规模。

## (4) 创建断层模型:

当用户完成上述信息输入后,点击"创建断层模型"按钮,软件后台会根据用户设置的参数和选定 的形体,运用内置的算法和模型生成机制,在三维空间中构建出相应的断层模型,并展示在软件的模型 显示区域中。

图 13 和图 14 是我根据不同的倾角和断距模拟的三层地层断层模型。

| Sault Dialo | g ? X |
|-------------|-------|
| 断层模型名称      | 煤层断层  |
| 选择形体:       | 煤层~   |
| 倾角:         |       |
| 断距:         |       |
|             | 建断层模型 |

Figure 12. Creating a fault model UI interface 图 12. 创建断层模型 UI 界面

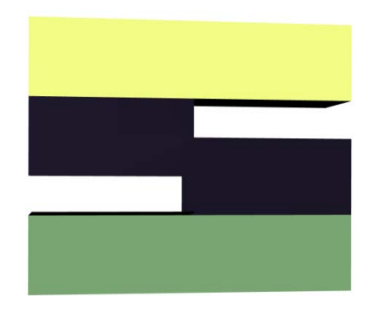

Figure 13. Creating a fault model with a tilt angle of 90 degrees 图 13. 创建倾角 90 度的断层模型

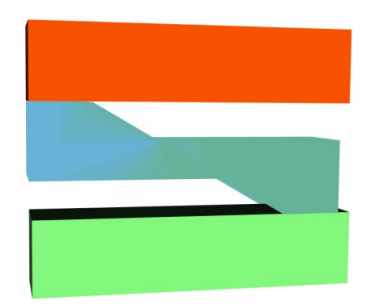

**Figure 14.** Creating a fault model with a tilt angle of 60 degrees 图 14. 创建倾角 60 度的断层模型

# 5.2. 赋值功能描述

图 15 中是赋值功能的 UI 界面,具体操作如下:

(1) 传入形体列表:形体是动态地添加到形体列表的,形体创建后就将形体传入形体列表,同理形体 删除的话,形体列表中相应的形体也会删除。将形体列表中的项目传入表格中:当双击形体列表中的项 目时候,形体列表中项目就会传入表格中。 (2) 增加属性按钮: 当我点击增加属性按钮, 会弹出一个对话框, 如图 16 所示, 输入自定义的属性 名称点击 ok 确定即可添加属性名称到表格中。

(3) 删除行:当选中表格中的某一行点击删除按钮后即可删除对应的行。

(4) 赋属性值: 对于不同的地层赋属性值,填在表格中,点击确定按钮完成赋值。

| 🈡 添加属性 | ?   | ×   |
|--------|-----|-----|
| 属性名称:  |     |     |
|        | Can | cel |
|        | Can | Cel |

Figure 15. Adding attribute name UI interface 图 15.添加属性名称 UI 界面

| 形体列表                                        |   | ☑ 点坝 | 〔1〕 □ 赋值 | 1    |      |
|---------------------------------------------|---|------|----------|------|------|
|                                             |   | 变量   | VS       | vp   | 增加属性 |
| 运<br>[][][][][][][][][][][][][][][][][][][] | 1 | 背景   | 1300     | 1000 | 删除   |
|                                             | 2 | 岩层   | 1100     | 800  |      |
|                                             | 3 | 煤层   | 2000     | 1050 |      |
|                                             | 4 | 岩层1  | 3000     | 1500 |      |
|                                             |   |      |          |      |      |
|                                             |   |      | 确定       | 取消   |      |

Figure 16. Assignment UI interface 图 16. 赋值 UI 界面

## 6. 结论

本研究聚焦于三维地质建模软件,成功开发出一款具有独特优势的软件,在解决现有软件操作难题 方面取得显著成果。

从软件功能来看,基本形体建立功能提供了多样化的创建方式,涵盖长方体、球体、圆柱体、四面 体和圆锥等多种形体,每种形体创建操作简便,且可自由选择颜色,满足了用户构建基础地质模型的需 求。同时,通过统一的形体管理类对形体数据进行有效管理,确保了数据的规范性和可操作性。在核心 功能上,建立断层模型功能通过简洁的操作流程,仅需用户输入断层名称、选择关联形体、设定倾角和 断距,就能快速生成断层模型,大大降低了建模难度,提高了工作效率。赋值功能则实现了对不同地层 属性值的灵活赋予,用户可动态管理形体列表和属性,操作直观便捷,为后续地质分析提供了丰富的数 据支持。

在软件架构与设计理念方面,采用 C++、Qt 和 VTK 相结合的技术方案,充分发挥了各技术的优势, 保证了软件的高效运行。以用户为中心的设计理念贯穿始终,从简洁的扁平化界面布局到简化的操作流 程,再到针对新手的引导提示信息,都极大地提升了软件的易用性,有效降低了用户的学习成本,使新 手也能快速上手操作。

然而,软件目前也存在一些可提升的空间。例如,在处理大规模复杂地质数据时的性能优化,以及 进一步拓展功能以满足更多特殊地质建模场景的需求等。未来的研究将围绕这些方向展开,持续改进和 完善软件功能,提升软件的性能表现,以更好地服务于地质研究、资源勘探、工程建设等多个领域,推 动三维地质建模技术的不断发展。

# 参考文献

- [1] 吴永彬, 张义堂, 刘双双. 基于 PETREL 的油藏三维可视化地质建模技术[J]. 钻采工艺, 2007, 30(5): 65-66.
- [2] Wang, G.F., Ren, H.W., Pang, Y.H., *et al* (2020) Research and Engineering Progress of Intelligent Coal Mine Technical System in Early Stages. *Coal Science and Technology*, **48**, 1-27.
- [3] 赵勇, 许国, 卢鹏, 等. 基于 GemPy 的隐式三维地质建模方法[J]. 人民长江, 2023, 54(10): 98-104.
- [4] 毛善君,景超,李团结,等.基于 4DGIS 的智能化矿区云平台关键技术研究及应用[J]. 煤炭学报, 2023, 48(7): 2626-2640.
- [5] 张燕飞,朱杰勇,张威. 基于 GOCAD 的三维地质模型构建[J]. 河北工程大学学报(自然科学版), 2011, 28(4): 69-73.
- [6] 吴志春, 郭福生, 林子瑜, 等. 三维地质建模中的多源数据融合技术与方法[J]. 吉林大学学报(地球科学版), 2016, 46(6): 1895-1913.
- [7] 王立梅. 三维可视化建模技术在矿山设计中的应用[J]. 煤矿安全, 2018, 49(11): 129-132.